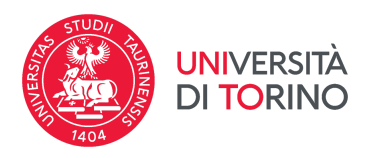

## Procedura di pre-iscrizione per corsi ad accesso libero

v 01 04/07/2024

**NOTA BENE:** Durante la procedura **non** ti verrà chiesto di inserire il punteggio che hai ottenuto al test TOLC. Compilando questa procedura, l'Università di Torino potrà recuperare il tuo punteggio direttamente da CISIA.

Per poter recuperare il tuo punteggio, è necessario che il **codice fiscale sul punteggio TOLC e quello inserito su MyUnito corrispondano**. Effettua questa verifica prima di iniziare la procedura.

Codice fiscale nella MyUnito:

Student booking enota il posto in

ce Modifica, delle varie sezioni info

PAPERINO Femmina 17/08/1985 CINA CINA Cina Reput

*Codice fiscale sul risultato TOLC:* 

|                                                                                                    |                                                                                                    |                                                                                                    |                                                                                                    |                                                                                                    |                                                                                                    | 34 - <b>-</b> | onentamento                                                                                                    | Incontrion                                          |
|----------------------------------------------------------------------------------------------------|----------------------------------------------------------------------------------------------------|----------------------------------------------------------------------------------------------------|----------------------------------------------------------------------------------------------------|----------------------------------------------------------------------------------------------------|----------------------------------------------------------------------------------------------------|---------------|----------------------------------------------------------------------------------------------------|-----------------------------------------------------|
| А                                                                                                    | TTESTAT                                                                                                    | O RISULT                                                                                                    | ATO TOLC-                                                                                                    | SU                                                                                                    |                                                                                                    |               | E-learning                                                                                                    | Dati Anagrafici                                     |
| Si attesta che <b>ramine Kanno</b> ,<br>regolarmente sostenuto il TOLO<br>Il numero identificativo del TOL                                                                                                    | Codice fisca<br>C-SU in data                                                                                                    | in modalità @C                                                                                                    | ASA è il seguente                                                                                                    | sita di Roma se<br>COLO 298917                                                                                                    | l <b>(CO18, 19)</b> 6, ha<br>de <b>(CO11)</b><br>9/ 2578337                                                                               |               | <ul> <li>Dipartimento di Lingue e Let<br/>Straniere e Culture Moderne</li> </ul>                                                                                                    | Documenti di identità<br>Pre-iscrizione ai corsi ad |
| L'esito della prova è sintetizzati                                                                                                    | o nella tabella sc                                                                                                    | ottostante:                                                                                                    |                                                                                                    |                                                                                                    |                                                                                                    |               | > Dipartimento di Psicologia                                                                                                    | accesso programmato                                 |
| COMPRENSIONE DEL TESTO E                                                                                                    | NUMERO<br>QUESITI                                                                                                    | RISPOSTE                                                                                                    | RISPOSTE NON<br>DATE                                                                                                    | RISPOSTE<br>SBAGLIATE                                                                                                    | PUNTEGGIO<br>SEZIONE                                                                                                    |               | > Dipartimento di Scienza e Te                                                                                                    | Pre-iscrizione ai corsi ad<br>accesso libero        |
| CONOSCENZA DELLA LINGUA<br>CONOSCENZE E COMPETENZE                                                                                                    |                                                                                                    |                                                                                                    |                                                                                                    |                                                                                                    |                                                                                                    | -             | del Farmaco                                                                                                    | Domanda di ammissione<br>preliminare magistrali SU  |
| RAGIONAMENTO LOGICO                                                                                                    |                                                                                                    | •                                                                                                    |                                                                                                    | •                                                                                                    |                                                                                                    |               | <ul> <li>Dipartimento Interateneo di<br/>Progetto e Politiche del Terri</li> </ul>                                                                                                    | I Iscrizione                                        |
|                                                                                                    |                                                                                                    |                                                                                                    | PUNTEG                                                                                                    | GIO TOTALE TEST                                                                                                    |                                                                                                    | 11            | Scuola di Agraria e Medicina                                                                                                    | Allegati Carriera                                   |
|                                                                                                    |                                                                                                    |                                                                                                    |                                                                                                    |                                                                                                    |                                                                                                    |               | Materia de CAMEN                                                                                                    | Esami di Stato                                      |
| INGLESE                                                                                                    | -                                                                                                    |                                                                                                    | •                                                                                                    |                                                                                                    | •                                                                                                    | -             | Veterinaria - SAMEV                                                                                                    | Esami di Stato                                      |
| INGLESE                                                                                                    | ti al TOLC-SU m                                                                                                    | e riconoscono la                                                                                                    | PUM<br>a validità a prescin                                                                                                    | TEGGIO INGLESE<br>dere dalla sede d                                                                                                    | B<br>B<br>biliti della acci                                                                                                    |               | Veterinaria - SAMEV  Scuola di Management ed E                                                                                                    | Esami di Stato                                      |
| INGLESE<br>Le sedi universitarie partecipan<br>contizione che il risultato soddi<br>Corre da regolamento di parter<br>UNITEGOI OTALE TEST p<br>UNITEGOI OTALE TEST p<br>UNIT | ti al TOLC-SU m<br>isfi le soglie, i cri<br>ipazione al TOL<br>opra riportato - s<br>i test è subordin<br>ultare i bandi o i n<br>sibito presso la s<br>I TOLC-SU è co<br>o servizio di Helj  | e riconoscono la<br>teri di superame<br>C-SU, le sedi pe<br>escondo propri ci<br>ato all'esito di tar<br>regolamenti emi<br>sede universitar<br>nsultabile sul po<br>p Desk via emai   | PUN<br>a validità a prescin<br>nto e la modalità<br>sssono convertire<br>riteri e sistemi di i<br>le conversione. P<br>anati dalle sedi un<br>la di interesse, tra<br>vrtale CISIA: http://<br>I a helpdesk@cisi | TEGGIO INGLESE<br>dere dalla sede d<br>il risultato assolutato<br>analutazione; in qu<br>er conoscere le v<br>versitarie.<br>quelle partecipan<br>www.cisiaonline<br>aonline.it o telefo                                  | i effettuazione, a<br>biliti dalle sedi.<br>to - ii esoto caso ii<br>arie soglie poste<br>nti al TOLC-SU,<br><i>IV</i><br>no 050/5381777. | n<br>Da       | Veterinaria - SAMEV     Scuola di Management ed E     Dyunito     I     A grafici                                                                                                    | Esami di Stato                                      |
| NGLESE<br>Le sedi universitarie partecipan<br>condizione che il risultato soddi<br>PUNTEGGIO TOTALE TEST P<br>PUNTEGGIO TOTALE TEST P<br>UNTEGGIO TOTALE TEST P<br>UNITEGGIO TOTALE TEST P<br>PUNTEGGIO TOTALE TEST P<br>PUNTEGGIO TOTALE TEST P<br>PUNTEGGIO TOTALE TEST P<br>PUNTEGGIO TOTALE TEST P<br>PUNTEGGIO TOTALE P<br>PUNTEGGIO TOTALE P<br>PUNTEGGIO TOTALE P<br>PUNTEGGIO TOTALE P<br>PUNTEGGIO TOTALE P<br>PUNTEGGIO TOTALE P<br>PUNTEGGIO TOTALE P<br>PUNTEGGIO TOTALE P<br>PUNTEGGIO TOTALE P<br>PUNTEGGIO TOTALE P<br>P<br>PUNTEGGIO TOTALE P<br>P<br>P<br>P<br>P<br>P<br>P<br>P<br>P<br>P<br>P<br>P<br>P<br>P<br>P<br>P<br>P<br>P<br>P                                                                                                    | ti al TOLC-SU n<br>sti le soglie, i cri<br>ipazione al TOL<br>opra riportato - s<br>d test è subordin<br>ultare i bandi o i n<br>sibilo presso la s<br>nl TOLC-SU è co<br>o servizio di Hely  | e riconoscono la<br>teri di superame<br>c.S.U., le sedi p<br>tecondo propri di<br>ta o all'esito di<br>regolamenti emi<br>sede universitar<br>nsultabile sul po<br>p Desk via emai     | Pun<br>a validità a prescin<br>into e la modalità<br>sosono convertire<br>riteri e sistemi di i<br>e conversione. P<br>anati dalle sedi un<br>ia di interesse, tra<br>artale CISIA: http://<br>l a helpdesk@cisi | ITEGGIO INGLESE<br>dere dalla sede e<br>di erogazione sta<br>alutazione; in qu<br>alutazione; in qu<br>ar conoscere le v<br>versitarie.<br>quelle partecipar<br>www.cisiaonline.<br>aonline.it o telefo                   | il effettuazione, a<br>bitri dale sed.<br>to - il<br>esto caso I<br>ario soglie poste<br>nti al TOLC-SU,<br>A/<br>mo 050/5381777.         |               | veterinaria - SAMEV  Scuola di Management ed E  yunito  al  ti Anagrafici uesta pagina vengono visualizzate le Dati Personali                                                                                                    | Esami di Stato                                      |
| NGLESE<br>Le sedi universitarie partecipan<br>condizione che il risultato soddi<br>di condizione che il risultato soddi<br>PUNTEGGIO TOTALE TEST y<br>PUNTEGGIO TOTALE TEST y<br>Into estimato estato del validata de<br>lagli Atenei è necessario consu<br>Juesto attestato deve essene e<br>find estimmatotazione.<br>a ilsta delle sedi partecipani a<br>reassistenza, contatta il nostr<br>partecipatione.                                                                                                    | ti al TOLC-SU m<br>sfi le soglio, i cri<br>ipazione al TOL<br>opra riportato - s<br>letes è subordini<br>iltare i bandi o i r<br>sibito presso la si<br>al TOLC-SU è co<br>o servizio di Helj | e riconoscono la luprame<br>teri di suparame<br>C-SU, le sedi u programe<br>regolamenti emu<br>sede universitar<br>nsultabile sul pc<br>p Desk via emai                                | PUN<br>a validità a prescio<br>nto e la modalità<br>sssono convertire<br>rieri e sistemi di vi<br>le conversione. P<br>la di interesse, tra<br>artale CISIA: http://                                             | TTEGGIO INGLESE<br>dere dalla sede di<br>la cogazione sta<br>il autato assoluta<br>alutazione, in qu<br>ra conoscere le v<br>iversitarie.<br>quelle partecipan<br>www.cisiaonline.it o telefo                             | il effettuazione, a<br>bitri dale sed.<br>to - il<br>ario co il a<br>tri a TOLC-SU,<br>A/<br>mo 060/5381777.                              |               | Veterinaria - SAMEV  Cuola di Management ed E  Vunito  Internationali  Internationali  Intern | Esami di Stato                                      |
| NOLESE<br>Le sedi universitarie partecipan<br>condizione che il risultato soddi<br>Come di ergolamento di parte<br>UNEGORI OTOLE TEST is<br>UNEGORI OTOLE TEST is<br>Jugli Atenei è necessario const<br>Juesto attestato deve essere o<br>find dell'immatricolazione.<br>.a ista delle sedi partecipani ai<br>nostr<br>Per assistenza, contatta il nostr                                                                                                    | ti al TOLC-SU na<br>file sogle, i cell<br>ipazione al TOL<br>opra riportato - al<br>t test è subordin<br>ultare i basci o i<br>asibito presso la si<br>al TOLC-SU è co<br>o servizio di Helj  | e riconoscono la riconoscono La riconoscono La riconoscono C-SU, la senda processona proprio ato altresito at ta regolamenti emusese de universitar nesultabile sul po posek via email | Puu<br>validità a presci-<br>no e la modalità<br>sssono convertire<br>ritrei e sistemi di<br>le convertione. P.<br>anati dalle sedi un<br>la di interesse, tra<br>trata CISIA: http://                           | TEGGIO INGLESE<br>dire dalla sude di<br>la rogazione stata<br>fi erogazione stata<br>fi erogazione stata<br>fi routato associato<br>i routato e la routato<br>quelle partecipan<br>www.cisiaonline<br>aonline.it o telefo | il effettuazione, a<br>bilit dale sed.<br>to - il<br>aris sogle poste<br>nti al TOLC-SU,<br>N/                                            |               | Veterinaria - SAMEV                                                                                                    | Esami di Stato                                      |

Se i due codici corrispondono puoi proseguire.

Se sul risultato TOLC il codice fiscale è assente o sbagliato contatta CISIA.

Se sulla MyUnito il codice fiscale è assente o sbagliato contatta <u>internationalstudents@unito.it</u>.

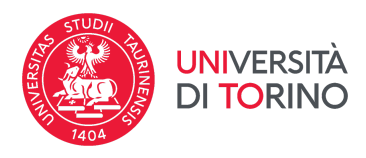

## 1. Vai su <u>www.unito.it</u> e accedi al tuo account MyUnito.

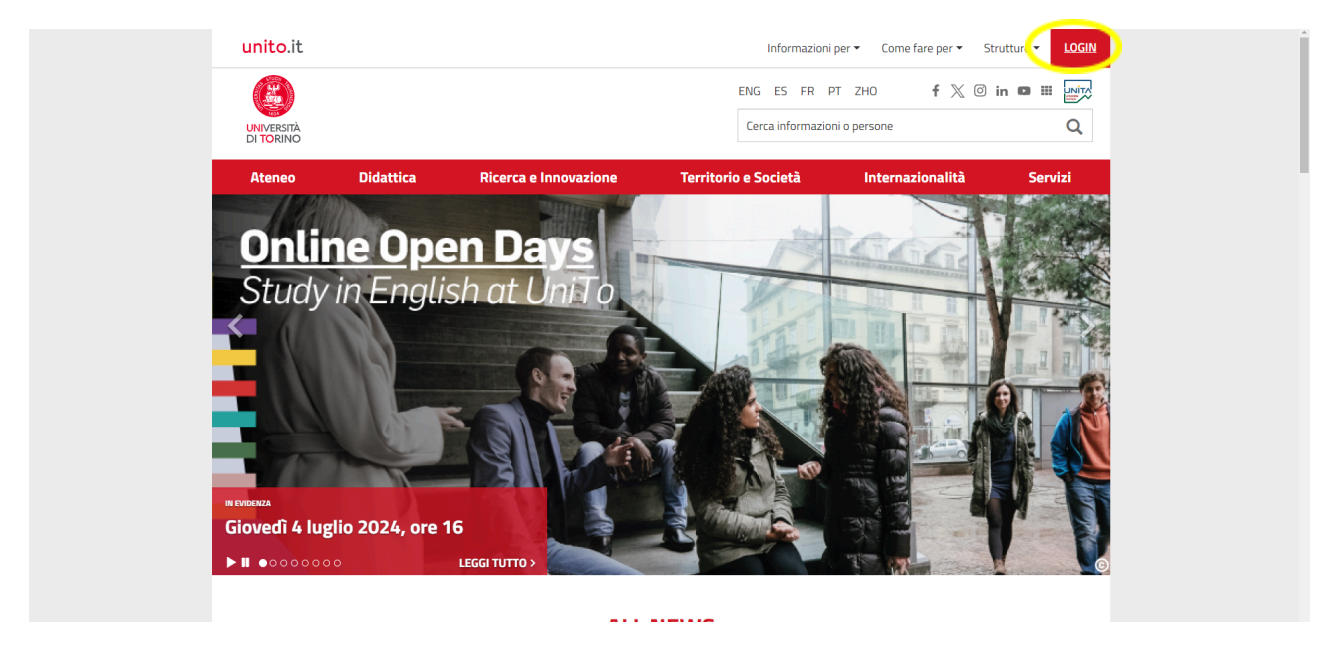

2. Seleziona "Iscrizioni" e poi "Pre-iscrizione per corsi ad accesso libero".

| English   Guida                                                                  |                                                           |                                          | Giovedi 04/07/2024                                             | Ρ                                                   | aolinopaperino   Futuro Studente 🛛 🔻                       |
|----------------------------------------------------------------------------------|-----------------------------------------------------------|------------------------------------------|----------------------------------------------------------------|-----------------------------------------------------|------------------------------------------------------------|
| myunit                                                                           | 0                                                         |                                          |                                                                |                                                     | UNIVERSITÀ<br>DI TORINO                                    |
| Orientamento                                                                     | Iscrizioni                                                | Carriera                                 | International mob                                              | oility Servizi on line                              | Sportelli                                                  |
| E-learning                                                                       | Dati Anagrafici                                           |                                          |                                                                |                                                     |                                                            |
| Dipartimento di Lingue e<br>Straniere e Culture Moder                            | Documenti di Identità<br>et<br>Pre-iscrizione ai corsi ad | MyTest                                   | <b>≜</b> =<br>∞                                                |                                                     |                                                            |
| <ul> <li>Dipartimento di Psicologi</li> <li>Dipartimento di Psicologi</li> </ul> | Pre-iscrizione ai corsi ad<br>accesso libero              | yTest                                    | Student booking -                                              | Scenario didattico -                                | Atlante delle professioni                                  |
| del Farmaco                                                                      | Domanda di ammissione<br>preliminare magistrali SUM       |                                          | Prenota il posto in aula                                       | Naviga corsi e<br>insegnamenti                      |                                                            |
| <ul> <li>Dipartimento Interateneo<br/>Progetto e Politiche del Te</li> </ul>     | ai:<br>tri Iscrizione                                     | _                                        |                                                                | N                                                   |                                                            |
| <ul> <li>Scuola di Agraria e Medic</li> <li>Veterinaria - SAMEV</li> </ul>       | na Allegati Carriera                                      | <b>5</b> -/.                             | $\bigotimes$                                                   | W E                                                 | s <del>tarte uni</del> to                                  |
| Scuola di Management ed                                                          |                                                           |                                          | AGON                                                           | S                                                   |                                                            |
| Scuola di Medicina                                                               | Possibili malfu<br>alcuni servizi                         | unzionamenti su<br>web dal 2 al 5 luglio | Progetto AGON: aperte le<br>candidature per le borse di studio | Preparati ai test sulla piattaforma<br>Orient@mente | Segui gli insegnamenti on line<br>gratuiti con start@unito |
| Scuola di Scienze della Na                                                       | atura 2024<br>Pubblicato Lun                              | redi, 1 Luglio, 2024                     | 2024/2025<br>Pubblicato Lunedi, 1 Luglio, 2024                 | Pubblicato Lunedi, 1 Luglio, 2024                   | Pubblicato Lunedi, 1 Luglio, 2024                          |
| <ul> <li>Scuola di Scienze Giuridic<br/>ed Economico-Sociali</li> </ul>          | he, Politiche                                             |                                          |                                                                |                                                     | TUTTI GLI AVVISI >                                         |
| > Scuola di Scienze Umanis                                                       | tiche                                                     |                                          |                                                                |                                                     |                                                            |
| > Test online                                                                    | Potrebb                                                   | ero interessart                          | j<br>Letudio                                                   | Profilo Futura matricola                            |                                                            |
| studente/Admission/BachecaValutazione.do?EnableLayout=1                          | > Orientati a                                             | ana scena del corso di                   | i studio                                                       | 107-1                                               |                                                            |

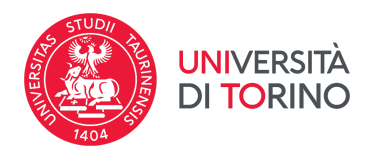

## 3. Clicca sul tasto "Pre-iscrizione per corsi ad accesso libero".

| myunito                                                                                                    |                                                                                                    |                                       |                                         |                                                                 |  |  |
|----------------------------------------------------------------------------------------------------|----------------------------------------------------------------------------------------------------|---------------------------------------|-----------------------------------------|-----------------------------------------------------------------|--|--|
| Pre-iscrizione ai corsi ad a<br>Prendi visione dell'informativa sulla privacy, ai sensi di<br>L'Università degli Studi di Torino verifica l'autenticità di<br>codice penale.<br>Per segnalazioni o supporto contattare il numero verd<br>Attraverso le pagine seguenti sarà possibile effettuare | gli articoli 13 e 14 del GDPR - Regolamento UE 2016/679 al link: <u>https://www.unito.it/orivacy</u><br>gli articoli 13 e 14 del GDPR - Regolamento UE 2016/679 al link: <u>https://www.unito.it/orivacy</u><br>ille dichiarazioni rese al sensi dell'art. 46 e 47 del DPR 445/2000 e s.m.l. Al sensi degli artt. 75 e 76 del DPR 28/<br>2 <b>800 098590</b> (attivo dal lunedi al venerdi dalle 8.00 alle 20.00 e il sabato dalle 8.00 alle 13.00),<br>la pre-iscrizione, premendo il bottone "Pre-iscrizione al corsi ad accesso libero" in fondo alla pagina. | 12/2000 n. 445, chlunque rilasci dich | iarazioni mendaci, formi atti falsi o r | ne faccia uso è punibile con le sanzioni previste dal           |  |  |
| Attivită                                                                                                    | Sezione                                                                                                    | Info                                  | Stato                                   | Legenda:                                                        |  |  |
| A - Apertura processo                                                                                                    |                                                                                                    | 6                                     | X                                       | 1 Informazioni                                                  |  |  |
|                                                                                                    | Scelta tipologia Corso di studio                                                                                                    | 6                                     | X                                       | Sezione in lavorazione o aperta                                 |  |  |
|                                                                                                    | Scelta del raggruppamento dei Corsi di studio                                                                                                    | 3                                     | 6                                       | Sezione bloccata, si attiverà al<br>completamento delle sezioni |  |  |
| B - Titoli di accesso                                                                                                    |                                                                                                    | 3                                     | 6                                       | precedenti                                                      |  |  |
|                                                                                                    | Dettaglio Titoli richiesti                                                                                                    | 3                                     | 6                                       | Sezione correttamente completata                                |  |  |
| C - Chiusura processo                                                                                                    |                                                                                                    | 3                                     | 6                                       |                                                                 |  |  |
|                                                                                                    | Conferma definitivamente                                                                                                    | 3                                     | 6                                       |                                                                 |  |  |
|                                                                                                    | Riepilogo dati                                                                                                    | 3                                     | 6                                       |                                                                 |  |  |
| Pre-iscrizione ai corsi ad accesso libero                                                                                                    |                                                                                                    |                                       |                                         |                                                                 |  |  |

4. Seleziona "Laurea di Primo Livello" e poi clicca su "Avanti".

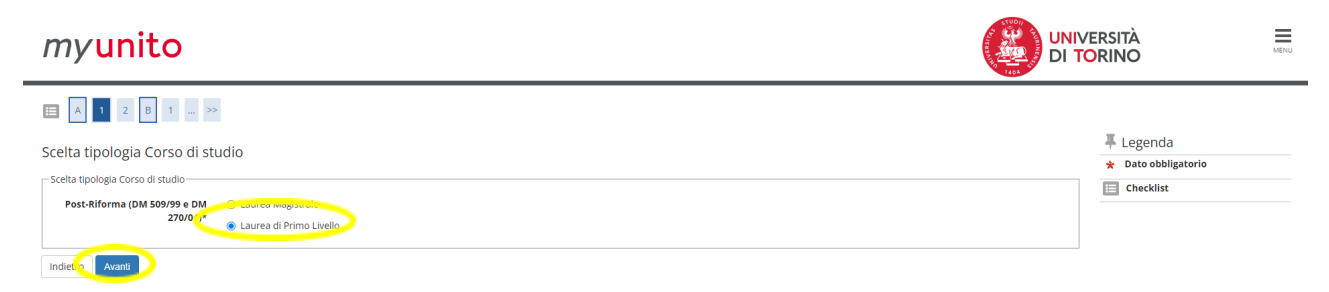

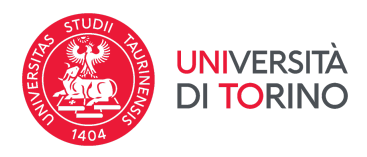

5. Cerca il corso per il quale sei stato ammesso/a e seleziona il raggruppamento corrispondente, poi clicca su "avanti".

| E A 1 2 B 1 >>                                                                                                    |           |
|----------------------------------------------------------------------------------------------------|-----------|
| Scelta del raggruppamento dei Corsi di studio                                                                             | Legenda   |
| _ Scelta del raggruppamento                                                                                               |           |
| Raggruppamente OutgGRUPPAMENTO 1 - TOLC-E dal 01/07/2024 09:30 al 15/10/2024 15:00                                        | Checklist |
| Dettaglio                                                                                                    |           |
| 1105L31 - AMMINISTRAZIONE AZIENDALE                                                                                       |           |
| 9402L31 - ECONOMIA E STATISTICA PER LE ORGANIZZAZIONI                                                                     |           |
| 2301L31 - ECONOMIA                                                                                                    |           |
| Raggruppamento                                                                                                    |           |
| Dettaglio                                                                                                    |           |
| 008717 - CHIMICA E TECNOLOGIE CHIMICHE                                                                                    |           |
| 008708 - MATEMATICA                                                                                                    |           |
| 008703 - FISICA                                                                                                    |           |
| 003701 - TECNICHE ERBORISTICHE                                                                                            |           |
| 008704 - SCIENZE NATURALI                                                                                                 |           |
| 008710 - SCIENZE GEOLOGICHE                                                                                               |           |
| 008207 - INFORMATICA                                                                                                    |           |
| 0205L31 - SCIENZA DEI MATERIALI                                                                                           |           |
| 0204L31 - CHIMICA PER LA MANIFATTURA SOSTENIBILE                                                                          |           |
| 1202L31 - MATEMATICA PER L'ECONOMIA. LA FINANZA E L'ASSICURAZIONE                                                         |           |
| 008715 - OTTICA E OPTOMETRIA                                                                                              |           |
| Raggruppamento* RAGGRUPPAMENTO 3 - TOLC-SU dal 01/07/2024 09:30 al 15/10/2024 15:00                                       |           |
| Dettaglio                                                                                                    |           |
| 0705L32 - SCIENZE DELL'AMMINISTRAZIONE DIGITALE, sede di Torino                                                           |           |
| 012702 - UINSUE E CULTURE DELL'ASIA E DELL'AFRICA. sede di Torino<br>005704 - SCIENZE DELLA COMUNICAZIONE, sede di Torino |           |
| 005706 - COMUNICAZIONE INTERCULTURALE, sede di Torino                                                                     |           |
| 005702 - FILOSOFIA, sede di Torino                                                                                        |           |
| 904705 - DIRITTO PER LE IMPRESE E LE ISTITUZIONI, sede di Torino                                                          |           |
| 009704 - SERVIZIO SOCIALE sede di BIELLA                                                                                  |           |
| 0704L31 - DIRITTO AGROALIMENTARE, sede di Torino                                                                          |           |
| Raggruppamento*                                                                                                    |           |
| Dettaglio                                                                                                    |           |
| 0207L31 - GLOBAL LAW AND TRANSNATIONAL LEGAL STUDIES                                                                      |           |
| Raggruppamento* GRAGGRUPPAMENTO 5 - TOLC-AV dal 01/07/2024 09:30 al 15/10/2024 15:00                                      |           |
| Dettaglio                                                                                                    |           |
| 001217 - SCIENZE E TECNOLOGIE AGRARIE                                                                                     |           |
| 001711 - SCIENZE FORESTALLE AMBIENTALI                                                                                    |           |
| 2501L31 - SISTEMI ZOOTECNICI SOSTENIBILI                                                                                  |           |
| 1706L31 - SCIENZE E TECNOLOGIE PER LA MONTAGNA                                                                            |           |
| 001703 - TECNOLOGIE ALIMENTARI                                                                                            |           |
| Raggruppamento*                                                                                                    |           |
| Dettaglio                                                                                                    |           |
| 0310L31 - INNOVAZIONE SOCIALE. COMUNICAZIONE. NUOVE TECNOLOGIE                                                            |           |
| 009709 - SCIENZE INTERNAZIONALI, DELLO SVILUPPO E DELLA COOPERAZIONE                                                      |           |
| 002710 - SCIENZE POLITICHE E SOCIALI                                                                                      |           |
|                                                                                                    | ]         |
| Avanti                                                                                                    |           |

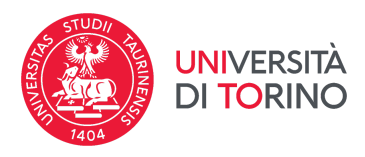

6. Inserisci i dati relativi al tuo titolo estero cliccando su "Inserisci".

| myunito                                                                                                    | UNIVERSITÀ<br>DI TORINO                                                                                                    |                                                                                                    |                                                                                                    |                |
|----------------------------------------------------------------------------------------------------|----------------------------------------------------------------------------------------------------|----------------------------------------------------------------------------------------------------|----------------------------------------------------------------------------------------------------|----------------|
| 🖽 << 2 B 1 C 1 >>                                                                                                    |                                                                                                    |                                                                                                    |                                                                                                    |                |
| Dettaglio titoli richiesti<br>in questa pagina devi inserire, nel caso non fossero già p<br>Devi selezionare prima i titoli di studio obbligatori per l'a<br>Per i titoli di studio non conseguiti in Italia verifica i requi<br>ryou have a qualification issued by anonchallan HgS c | vresenti. II/I titolo/i di accesso richiesto/i in base alla tipologia del Co<br>ccesso già posseduti o <u>ancora da conseguire</u> , ed eventuali ulterior<br>isiti richiesti al seguente link: <u>httos://www.unito.it/internazionalita/s</u><br>tool or University, please check the procedure at the following link | rso di studio al quale ti vuoi pre-iscrivere.<br>i titoli di studio posseduti.<br>tudenti=-ospiti-internazionali/studenti-internazionali/scrizione-studenti.<br>https://en.unito/istudying-unito/apolication-international-istudentis. | ↓ Legenda ↓ Legenda ↓ Completato ↓ Non Completato ● Titolo dichiarato ↓ Titolo dichiarato                                   |                |
| NOTA BENE:<br>Verifica i dati inseriti e aggiornali nel caso ve ne fossero d<br>– Titolo/i di accesso obbligatorio/i                                                                                                    | di incompleti (ad esempio voto) cliccando sull'icona "Modifica titolo".                                                                                                    |                                                                                                    | <ul> <li>Titolo Dabugaterio</li> <li>Titolo non obbligator</li> <li>Modifica titolo</li> <li>Visualizza dettagli</li> </ul> | io<br>o titolo |
| A Inserisci II/i titolo/i di accesso obbligatorio                                                                                                    |                                                                                                    |                                                                                                    | 🕥 Cancella titolo                                                                                                    |                |
| Stato<br>blocco     Titolo       ✓     Titolo di Scuola Superiore                                                                                                    | Dettagli ammessi:                                                                                                    | Note                                                                                                    | Stato<br>Titri Azioni<br>Inserisci                                                                                          |                |
| Indietro Avanti                                                                                                    |                                                                                                    |                                                                                                    |                                                                                                    |                |

7. Se sei in possesso di un titolo estero, seleziona "Estero" e "Istituzione Estera", poi clicca su "Avanti".

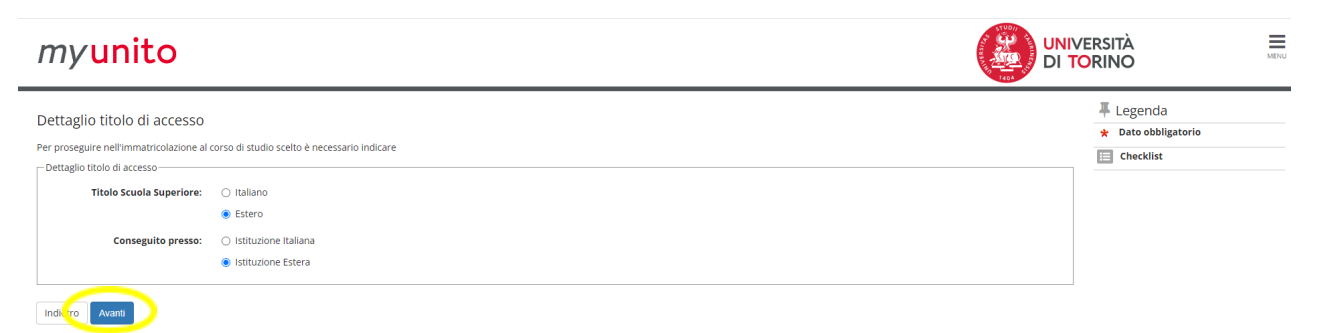

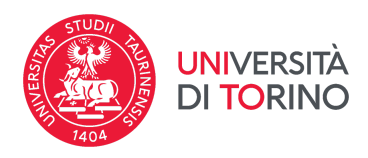

8. Compila inserendo come tipo titolo straniero "Diploma Estero" e poi inserisci i dati relativi al tuo diploma. Il "voto" è solo indicativo, puoi fare una conversione approssimativa in centesimi del tuo voto ottenuto nel sistema educativo estero, non deve essere esatta. Poi clicca su "Procedi".

| myunito                                                                                       |                                                                                  |           | ersità<br>Drino                                                                 | MENU |
|-----------------------------------------------------------------------------------------------|----------------------------------------------------------------------------------|-----------|---------------------------------------------------------------------------------|------|
| Titolo di Studio straniero co<br>In questa pagina devi inserire i dati relati<br>Dati Diploma | nseguito<br>vi al titolo di studio straniero, l'anno di conseguimento e il voto. |           | <ul> <li>↓ Legenda</li> <li>★ Dato obbligatorio</li> <li>☐ Checklist</li> </ul> |      |
| Tipo Titolo Straniero<br>Titolo (descrizione libera)<br>Istituto                              | Diploma Estero High school diploma xxxxx                                         | <b>``</b> |                                                                                 |      |
| Anno conseguimento**<br>Voto*                                                                 | 9999<br>100<br>60 e 100                                                          |           |                                                                                 |      |
| Nazione<br>Nazione Ordinamento*                                                               | Iran<br>Iran                                                                     | ~         |                                                                                 |      |
| Indiet. Procedi                                                                               |                                                                                  |           |                                                                                 |      |

9. Verifica che il titolo sia stato caricato correttamente (il pallino di "stato titolo" diventa verde) e clicca su "Avanti".

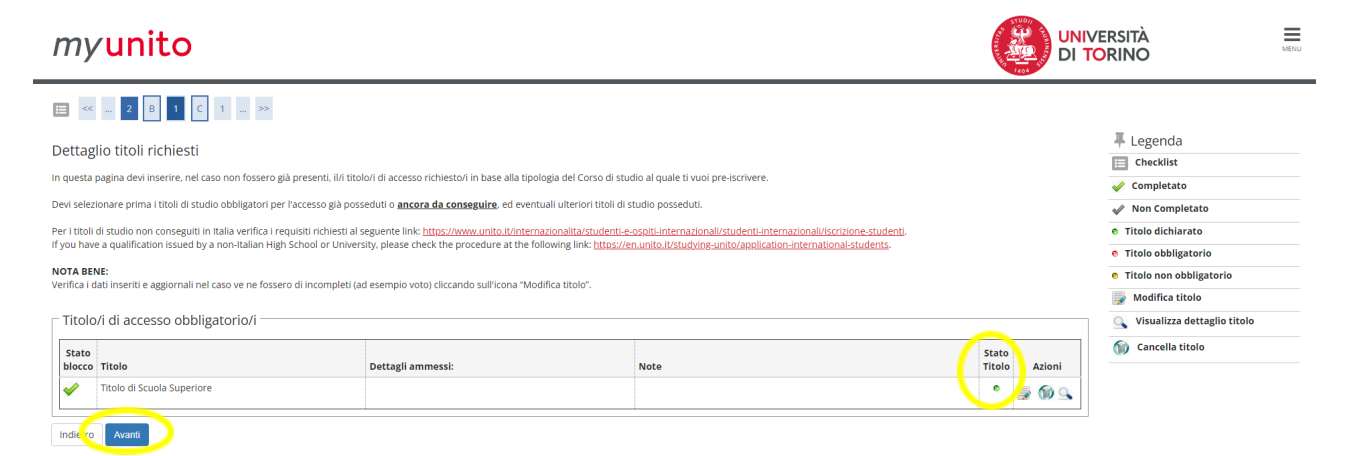

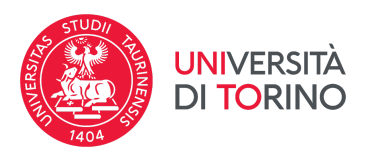

10. Verifica la correttezza dei dati e concludi la procedura cliccando su "Conferma Definitivamente".

.

| myunito                                                                             |                                                      |
|-------------------------------------------------------------------------------------|------------------------------------------------------|
| <b>Ⅲ</b> ≪ - <b>C</b> 1 <b>2</b>                                                    |                                                      |
| Conferma scelta effettuata                                                          |                                                      |
| Verificare le informazioni relative alle scelte effettuate nelle pagine precedenti. |                                                      |
| Riepilogo scelta effettuata                                                         |                                                      |
| Tipologia titolo di studio                                                          | Laurea di Primo Livello                              |
| Descrizione                                                                         | RAGGRUPPAMENTO 4 - ENGLISH TOLC-E                    |
| Valido per                                                                          |                                                      |
| Dettaglio                                                                           | 0707L31 - GLOBAL LAW AND TRANSNATIONAL LEGAL STUDIES |
| Indiet. Conterma definitivamente                                                    |                                                      |